**Coordinator** Dual Enrollment Computer Science Email: <u>institute@truman.edu</u> Phone: (660) 785-5384 Fax: (660) 785-7202

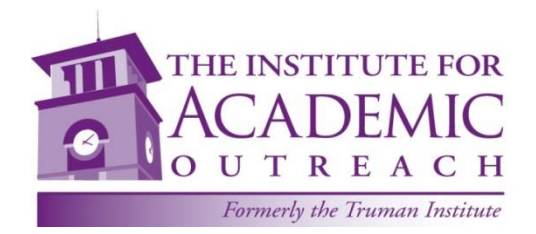

# **Dual Enrollment Computer Science**

#### RE: «Student\_First» «Student\_Last»

Parents,

Your student has enrolled in the Dual Enrollment Computer Science program through Truman State University. We would like to provide you with some information on how to assist your student in setting up an account with Truman. This account will allow you to make online payments, view their grades and request a transcript once they have completed the course.

#### Please read through all the information carefully before beginning.

If you have any questions, please contact us at 660-785-5384 or email institute@truman.edu.

#### Instructions to setup your account and create a password

To set up your student's Truman account and create a password, you will need the information below:

Your student's username is «Username» and their Banner ID# «ID»

Go to <u>http://myaccount.truman.edu</u>. You will see a screen that looks like this.

|                                   | Admission Acade                                                                                                    |
|-----------------------------------|----------------------------------------------------------------------------------------------------|
| <b>#</b> /                        |                                                                                                    |
| Setup Your Acc                    | ount                                                                                                    |
| This form will allow you to set a | password for your new Truman account. Your username and password will be used to access TruView and other Truman resources. |
| *<br>Username:                    | Submit                                                                                                    |
|                                   | You should have received your username in a mailing from<br>the University.                                                 |
|                                   |                                                                                                    |

- Type your username in the box indicated. Your username can be found above. Your username will consist of a combination of letters and numbers and is unique to you alone. It will probably look something like "abc1234" and usually represents your initials followed by a random set of digits.
- 2. Click "Submit". The following screen will appear and you will now be able to setup your account.

#### Setup Your Account

Please enter all the information requested below. This information will be used solely to verify your identity.

| *<br>Truman ID Number<br>(Banner ID):       |                                                                                                    |
|---------------------------------------------|----------------------------------------------------------------------------------------------------|
| ( <i>/_</i> ,                               | (9 digits, no spaces or dashes)                                                                                    |
| Birthday:                                   | -Select- V -Select- V YYYY                                                                                         |
|                                             | (4 digit year required)                                                                                            |
| Last 4 Digits of Social<br>Security Number: | f you do not have a Social Security Number on file with the University you should use your year of birth.          |
| Please Add a Security (                     | Question                                                                                                    |
| This security question and an               | swer will be used to verify your identify instead of your Social Security Number if you ever forget your password. |
| *<br>Security Question                      | Select                                                                                                    |
| Answer:*                                    |                                                                                                    |
|                                             | We recommend setting a question and answer that will be easy for you to remember, bu: hard for others to guess.    |

### To Set up Your Account

- 1. Your Truman-assigned user name will appear in the username field. Type your Truman ID number or Banner ID in the field "Truman ID Number (Banner ID)." This number can be found on the previous page.
- 2. Use the drop-down menus to insert your birth month and day. Make sure to put the full four-digit year of your birth.
- Enter the last four digits of your social security number. <u>If you did not provide Truman with a social security number on</u> your <u>application</u>, you will need to enter the four digits of your <u>year of birth</u> instead (i.e. 1998, 1999).
- 4. You will then need to create a security question. This question can be used to reset your password if you've forgotten it. Select a question from the drop down menu. Next type the answer to your security question in the answer field.
- 5. Finally, at the bottom of the page, create a new password following the instructions given. Click "Set Password" to complete this final process.
- 6. Once you've completed this process you are able to access the full services of TruView. Visit http://truview.truman.edu to make a payment or view your account.

**PLEASE NOTE:** If you receive an error message that says **"your information does not match our database"**, you probably did not submit your social security number on your application. You will need to go back and enter your year of birth in the Social Security field instead. If you still receive the message, you will need to contact our IT Help Desk at 660-785-4544 for assistance.

#### **Tuition Due**

The tuition due for Dual Enrollment Computer Science is <u>\$\_\_\_</u> and the full amount is due by \_\_\_\_\_\_ , **20\_\_**\_.

No paper bills will be sent to your home address. All bills will be posted on TruView and emailed to the student's Truman email address, accessible through TruView, and/or the email address of the Authorized User. (see below about Authorized User access)

To make a payment to your student's account, the following options provide students and their families with maximum flexibility at the lowest possible cost.

- Pay by check or money order Make checks payable to Truman State University and include your student's name and Banner ID# (Truman ID number) in the memo section. Mail to Truman State University, Student Account Payment, PO Box 754, Kirksville, MO 63501. <u>There is no fee for this option</u>.
- Pay by e-check, an electronic debit to a checking or savings account, available online at Truview or at <u>mybill.truman.edu</u> if you have been set up as an authorized user. <u>There is no fee for this option</u>.
- Pay by MasterCard, Visa, Discover or American Express credit card online at <u>mybill.truman.edu</u> (authorized users) or via TruView (students). Credit Card payments can only be taken online and will be charged a 2.85% convenience fee by TouchNet Information Systems, a secure third-party transaction vendor.
- Truman State University does **not** accept payment over the phone.

### **To Make a Payment**

#### You have two options to pay online:

- 1. Your student can authorize you as a user on their student account as well as any other friends or family members who may be assisting with payment of your student's tuition fees. (see enclosed instructions to setup an Authorized User)
- 2. You may also login in as your student but will need their login and password in order to view their account and make payment.
- Go to http://truview.truman.edu and log-in. Click the Student Tab at the top.

|                                                                                                    | Blackboard                                                                                                    |
|----------------------------------------------------------------------------------------------------|----------------------------------------------------------------------------------------------------|
| Truman Student Employee Kirksville                                                                                                    |                                                                                                    |
| Student                                                                                                    |                                                                                                    |
| Assessment & Testing                                                                                                    | Student Data                                                                                                    |
| <ul> <li>Register for my Test(s)</li> <li>Truman Days Computing Exercise</li> <li>Truman Days Alcohol Use Exercise</li> <li>Placement Test Scores</li> </ul>                                                         | Courses & Grades Registration Housing <ul> <li>Missouri Reverse Transfer</li> <li>Truman Week Student Schedule</li> <li>Course Schedule</li> </ul>                                                                                                    |
| Student Employment                                                                                                    | Early Progress Reports                                                                                                    |
| <ul> <li>W-4/I-9 Forms</li> <li>Payroll Card/Direct Deposit Enrollment</li> <li>Institutional Clearances</li> <li>Workstudy Clearances</li> <li>Student Timecard</li> <li>Tru-Positions - Find a Position</li> </ul> | <ul> <li>Final Grades</li> <li>Request Enrollment Verification Letter</li> <li>Apply to a Graduate Program</li> <li>Change, Add, Drop Majors/Minors or Catalog</li> <li>Individualized Plan for MAJOR and MINOR Degree Requirements</li> <li>View Transcripts</li> <li>Academic Appeals</li> </ul> |
| Welcome to Sodexo                                                                                                    | Student Finances                                                                                                    |
| TRUMAN<br>STATE UNIVERSITY =                                                                                                    | Finances Scholarships, Financial Aid, & Loans                                                                                                    |
| There was a problem retrieving Sodexo's promotions.                                                                                                    | Student Account Suite Day Bills and Set Up Refunds as Direct Deposit     Elexible Payment Plan Agreement                                                                                                    |

• In the **Student Finances** box, click on **Student Account Suite**. It will then direct you to the following **My Account** screen where you will be able to view your account balance or make a payment.

• To make a payment, click on the green "Make Payment" tab.

| <b>^</b>                                                                                                    | My Account                                                                                | Make Payment         | Deposits                   | Refunds                                                   | Help                                                                                           |                  |
|----------------------------------------------------------------------------------------------------|-------------------------------------------------------------------------------------------|----------------------|----------------------------|-----------------------------------------------------------|------------------------------------------------------------------------------------------------|------------------|
|                                                                                                    |                                                                                           |                      |                            |                                                           |                                                                                                |                  |
| Curre                                                                                                    | ntly there is no                                                                          | activity on your acc | ount Student               | TBP.                                                      |                                                                                                |                  |
|                                                                                                    |                                                                                           |                      |                            |                                                           |                                                                                                |                  |
| Ann                                                                                                    | Announcement                                                                              |                      |                            |                                                           | To sign up for direct deposit of your refunds, complete your setup in the Refund Account Setup | My Profile Setup |
| Welco                                                                                                    | ome to <b>Student</b>                                                                     | Account Suite        |                            |                                                           | page.                                                                                          | Authorized Use   |
| Your                                                                                                    | Statement of Ac                                                                           | count is now availa  | ble for                    | Church                                                    | ID                                                                                             | 0                |
| viewir                                                                                                    | ng. Please look                                                                           | at your on-line bil  | ll and                     | Stude                                                     | ent Account ID: xxxxx                                                                          |                  |
| other                                                                                                    | familiarize yourself with on-line payments and other on-line features that are available. |                      | Stude                      | nt TBP There is no activity on this account at this time. | Payment Profile                                                                                |                  |
| Direct Deposit Refunds get to your bank<br>account faster than waiting for a refund check!<br>Signing up for Direct Deposit does not |                                                                                           |                      | View Activity Make Payment | Electronic Refu                                           |                                                                                                |                  |
| autho                                                                                                    | orize the Unive                                                                           | rsity to debit your  | account                    |                                                           |                                                                                                |                  |

• Your amount due will appear on this screen. Click on the green "Make a Payment" again to go the payment screen.

| arks Tools Help                                                                                                    |
|----------------------------------------------------------------------------------------------------|
| x 🕅 Payments x +                                                                                                    |
| Systems (US)   https://secure.touchnet.com/C21524_tsa/tapp?tapp-stoken=wqgmliwdakH&Navigate=payments.jsp&OnEr 🤍 🖉 🛛 🔞 🕶 Google            |
| Important Information   Ask for Help   Log Out                                                                                            |
| IRUMAN STATE UNIVERSITY<br>Nationally Ranked, Affordable, Personal                                                                        |
| My Account Payments eBills eDeposits eRefunds                                                                                             |
| Account Payment Mistory                                                                                                    |
| Account Payment                                                                                                    |
| Current balance includes activity since your last statement, including secent payments and new charges. Amount Due: \$0.00 Make a Payment |
| Pending Payments                                                                                                    |
| No payments have been set up.                                                                                                    |

• You will see this screen.

| ols <u>H</u> elp                 |                                        |                                   | terment beaut                                          |                                 |
|----------------------------------|----------------------------------------|-----------------------------------|--------------------------------------------------------|---------------------------------|
| Make Payment                     | ·                                      |                                   |                                                        |                                 |
| ) https://secure.touchnet.com/C2 | 1524_tsa/tapp?tapp-stoken=wqgmIiwda    | akH&Navigate=make_payment.jsp&0   | DnEr 🔻 🤁 🕶 Google                                      |                                 |
| T                                | RUMAN STA<br>tionally Ranked, Affordab | ATE UNIVERSIT<br>le, Personal     | Important Information   Ask for He<br>Logged in as: Ja | Ip   Log Out  <br>ana L. Morton |
| Account Payments                 | eBills eDeposits eRefunds              |                                   |                                                        |                                 |
| count Payment Payment            | History                                |                                   |                                                        |                                 |
| Account Paymont                  |                                        |                                   |                                                        |                                 |
| Account Payment                  |                                        | _                                 | _                                                      |                                 |
| Amount                           | Payment Method                         | Confirmation                      | Payment Receipt                                        |                                 |
|                                  |                                        |                                   |                                                        |                                 |
| Current Account Balance:         |                                        |                                   | \$0.00 \$                                              | — )                             |
|                                  |                                        |                                   | 2 00.02                                                |                                 |
| Future due:                      |                                        |                                   | 30.00 3                                                |                                 |
| Your "future due" amou           | int may not reflect your payment fo    | r charges with due dates in the f | uture.                                                 |                                 |
| Please select a term:            |                                        |                                   | 2014 Fall                                              |                                 |
| Pay by term:                     |                                        |                                   |                                                        |                                 |
| Payment date:                    | 9/25/14                                |                                   |                                                        |                                 |
| Memo:                            |                                        |                                   |                                                        |                                 |
|                                  |                                        |                                   |                                                        |                                 |
| Continue                         |                                        |                                   |                                                        |                                 |
|                                  |                                        |                                   |                                                        |                                 |

- Make sure that you select "Current Account Balance" to make your payment. Please <u>DO NOT</u> select "Pay by Term" option.
- Enter the amount you want to pay.
- Make sure that current term is listed.
- Click "Continue".
- Select your payment method from the drop down box and continue with the payment process following the instructions listed.
- Make sure to print out your receipt as you will not receive one in the mail from us.

| https://secure.touchnet.co                                                                                          | m/C21524_tsa/web/make_payment.jsp                                                                                                    |               | ▼ C 8 - Google                                                       |
|----------------------------------------------------------------------------------------------------|----------------------------------------------------------------------------------------------------|---------------|----------------------------------------------------------------------|
|                                                                                                    | TRUMAN ST<br>Nationally Ranked, Affordat                                                                                                    | ATE UNIVERSIT | Important Information   Ask for Help   Log<br>Logged in as Jana L. M |
| Account Payments                                                                                                    | eBills eDeposits eRefund                                                                                                    | S             |                                                                      |
| ount Payment Payr                                                                                                   | ment History                                                                                                    |               |                                                                      |
| Account Payment                                                                                                    | t                                                                                                    |               |                                                                      |
|                                                                                                    |                                                                                                    |               |                                                                      |
|                                                                                                    |                                                                                                    |               |                                                                      |
| Amount                                                                                                    | Payment Method                                                                                                    | Confirmation  | Payment Receipt                                                      |
| Amount                                                                                                    | Payment Method                                                                                                    | Confirmation  | Payment Receipt                                                      |
| Amount<br>Select Payment Met                                                                                        | Payment Method                                                                                                    | Confirmation  | Payment Receipt                                                      |
| Amount<br>Select Payment Met<br>Payment amount:                                                                     | Payment Method                                                                                                    | Confirmation  | Payment Receipt                                                      |
| Amount<br>Select Payment Met<br>Payment amount:<br>Payment Methou:                                                  | Payment Method thod Select Payment Method                                                                                                    | Confirmation  | Payment Receipt                                                      |
| Amount<br>Select Payment Mef<br>Payment amount:<br>Payment Metho<br>Select Back                                     | Payment Method<br>thod<br>Select Payment Method                                                                                                    | Confirmation  | Payment Receipt                                                      |
| Amount Select Payment Met Payment amount: Payment Metho Select Back *Credit card payment servi be added to your pay | Payment Method<br>thod<br>Select Payment Method<br>Cancer<br>ts are handled through PayPath ©, a<br>cc. A non-refundable convenience fee wil<br>ment. | Confirmation  | Payment Receipt                                                      |

### Set up Authorized User

To set up an authorized user your student will need to do the following:

- Go to <u>http://truview.truman.edu</u> and log-in.
- Click the **Student Tab** at the top.
- In the Student Finances box, click on Student Account Suite. It will then direct you to the My Account screen.

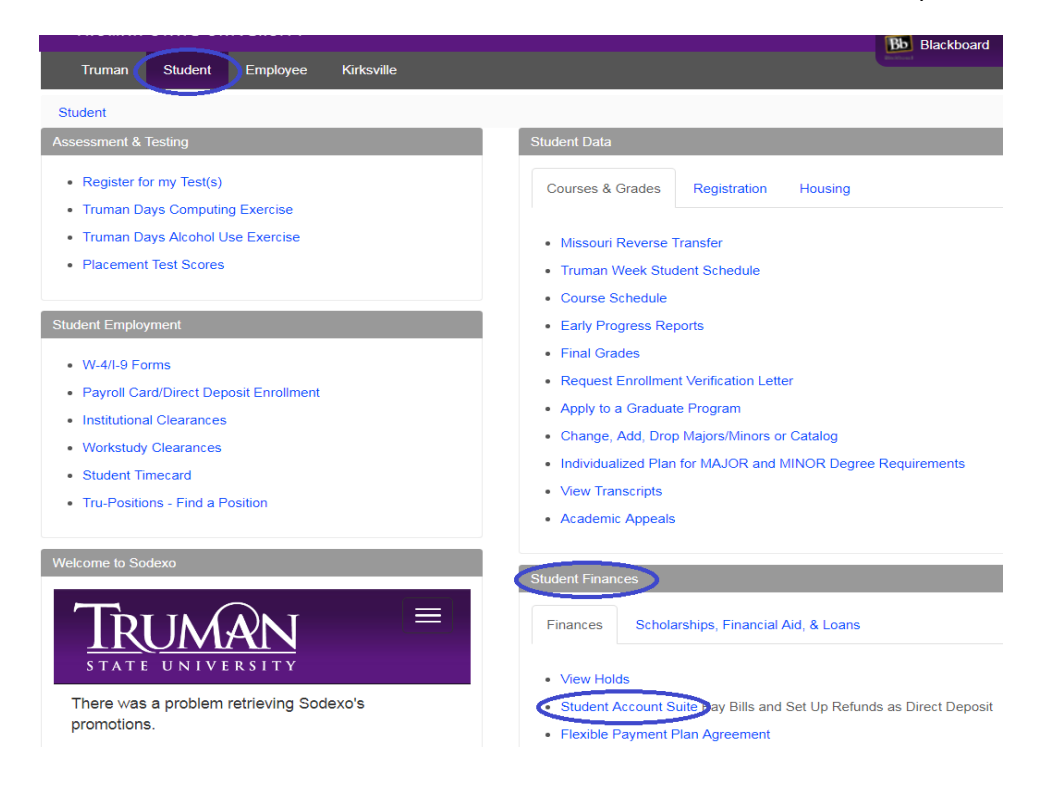

• Click on the tab Authorized Users on the right.

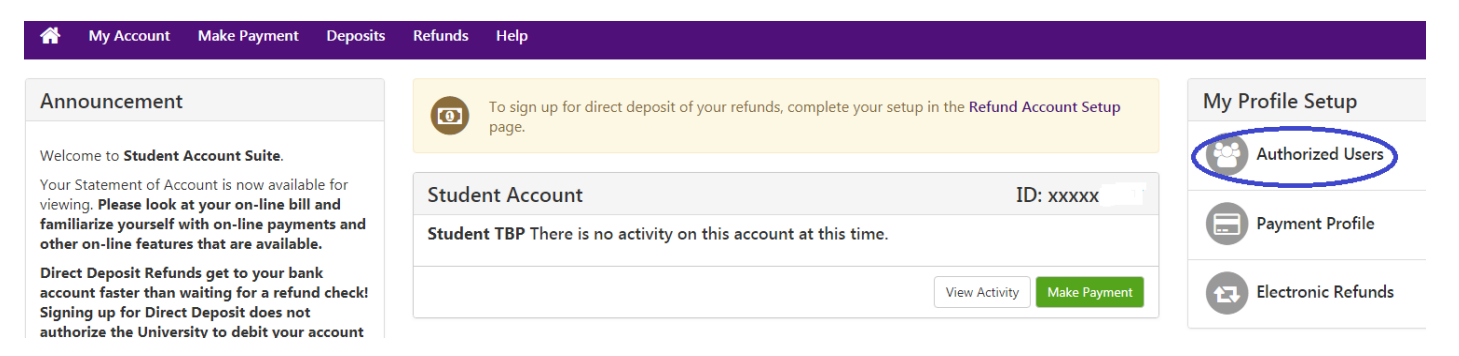

• Follow the instructions to add authorized users email addresses for parents/others who need access to your on-line bill.

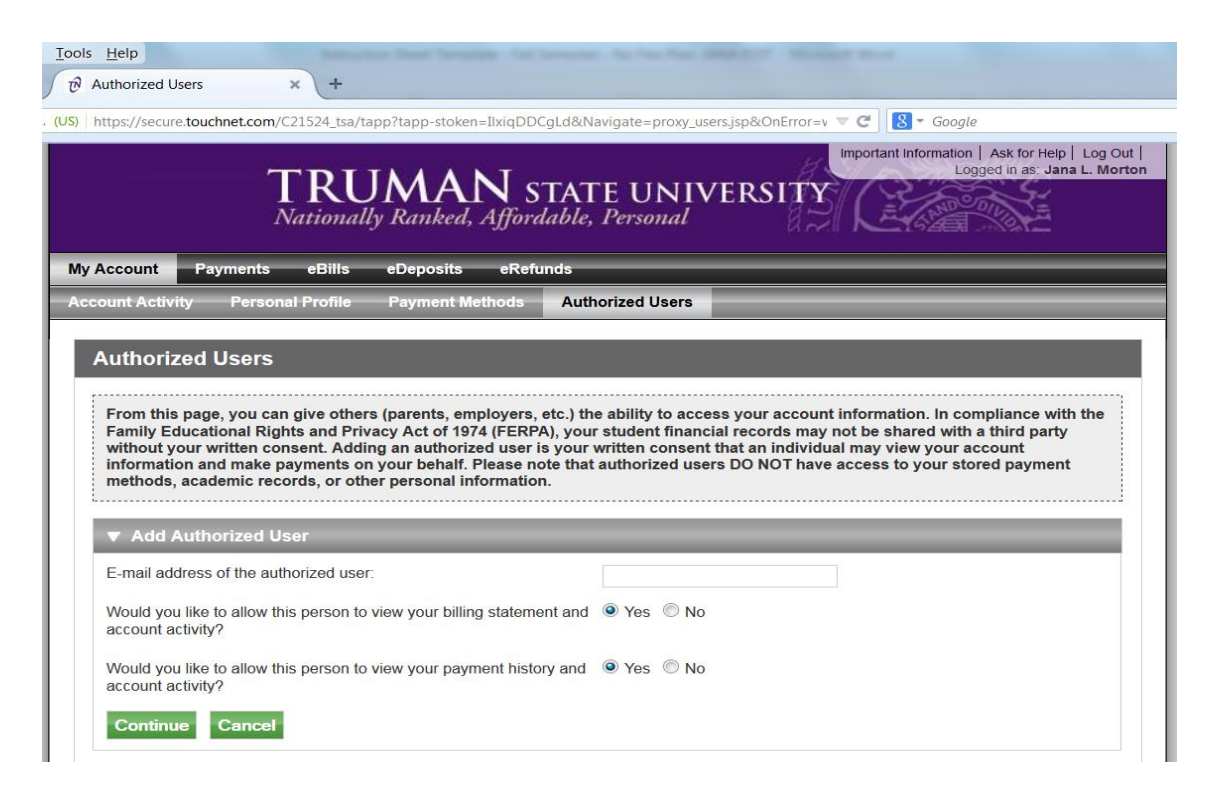

- Click "Continue" to confirm this information
- You will see this screen:

| ×   | Ð    | Authorized Users × +                                                                                                    |
|-----|------|----------------------------------------------------------------------------------------------------|
| ns, | (US) | https://secure.touchnet.com/C21524_tsa/web/proxy_users.jsp. 🔍 C 🔀 - Google                                                                                                    |
|     |      | TRUMAN STATE UNIVERSITY<br>Nationally Ranked, Affordable, Personal                                                                                                    |
|     | Му   | Agreement to Add Authorized User ×                                                                                                    |
|     | Acc  | I hereby authorize <b>Truman State University</b> to grant jmorton@truman.edu full access to my accounts, including ability to view all billing statements, payment history, and/or make payments accordingly. My payment methods and credit card and/or checking account information will remain confidential and hidden from all other users. I understand that I am still primarily responsible for ensuring that all my accounts are paid on time and in full. |
| 20  |      | This agreement is dated Thursday, September 25, 2014.                                                                                                    |
| 1   |      | For fraud detection purposes, your internet address has been logged:                                                                                                    |
|     |      | 150.243.163.133 at 9/25/14 10:48:32 AM CDT                                                                                                    |
|     |      | ANY FALSE INFORMATION ENTERED HEREON CONSTITUTES AS FRAUD AND SUBJECTS THE PARTY ENTERING SAME<br>TO FELONY PROSECUTION UNDER BOTH FEDERAL AND STATE LAWS OF THE UNITED STATES. VIOLATORS WILL BE<br>PROSECUTED TO THE FULLEST EXTENT OF THE LAW.                                                                                                    |
|     |      | Please check the box below to agree to the terms and continue.          I Agree         Print Agreement         Continue                                                                                                    |
|     |      |                                                                                                    |

- Read the Agreement to Add Authorized User and if you agree to the terms, click "I Agree" and then click "Continue".
- You may print a copy of this agreement for your records.

• After you click "Continue", you will get a confirmation of the authorized users you have added.

|                                                                                                    | oucnnet.com/C21524_tsa                                                                                                    | /web/proxy_users.jsp                                                                                                    |                                                                                                    | montant Information Ask for Help                                                                                                    |
|----------------------------------------------------------------------------------------------------|----------------------------------------------------------------------------------------------------|----------------------------------------------------------------------------------------------------|----------------------------------------------------------------------------------------------------|----------------------------------------------------------------------------------------------------|
|                                                                                                    | TRI                                                                                                    | IMAN STATE                                                                                                    | UNIVEDSITY                                                                                                    | Logged in as: Jana L. M                                                                                                    |
|                                                                                                    | National                                                                                                    | ly Ranked, Affordable, Po                                                                                                    | ersonal                                                                                                    |                                                                                                    |
| Account P                                                                                                    | ayments eBills                                                                                                    | eDeposits eRefunds                                                                                                    |                                                                                                    |                                                                                                    |
| count Activity                                                                                                    | Personal Profile                                                                                                    | Payment Methods Authori                                                                                                    | zed Users                                                                                                    |                                                                                                    |
| Authorized                                                                                                    | 11 JUNE                                                                                                    |                                                                                                    |                                                                                                    |                                                                                                    |
|                                                                                                    |                                                                                                    |                                                                                                    |                                                                                                    |                                                                                                    |
| Thank you. W                                                                                                    | /e have sent an e-mai                                                                                                    | to jmorton@truman.edu with ins                                                                                                    | ructions on how to log in                                                                                                    |                                                                                                    |
| and view you                                                                                                    | r billing information.                                                                                                    | This person will log in using the e                                                                                                    | mail address you provided.                                                                                                    |                                                                                                    |
| in the little e                                                                                                    | -mail delivery fails to                                                                                                    | r some reason, a nouncation MAT                                                                                                    | DE SEULIO VOLL E-DAU ADDIES                                                                                                    |                                                                                                    |
|                                                                                                    |                                                                                                    |                                                                                                    | be cont to your o mail addres                                                                                                    | record.)                                                                                                    |
| From this pag                                                                                                    | ge, you can give other                                                                                                    | rs (parents, employers, etc.) the al                                                                                                    | pility to access your account in                                                                                                    | nformation. In compliance with the                                                                                                    |
| From this pag<br>Family Educa<br>without your                                                                                                | ge, you can give other<br>ational Rights and Priv<br>written consent. Addi                                                                                                    | rs (parents, employers, etc.) the al<br>vacy Act of 1974 (FERPA), your st<br>ng an authorized user is vour writ                                                                                                    | pility to access your account in<br>udent financial records may not<br>ten consent that an individual                                                                        | formation. In compliance with the<br>ot be shared with a third party<br>may view your account                                                                             |
| From this pag<br>Family Educa<br>without your<br>information a<br>methods aca                                                                | ge, you can give other<br>titional Rights and Priv<br>written consent. Addi<br>and make payments or<br>utemic records or oth                                                                         | rs (parents, employers, etc.) the al<br>racy Act of 1974 (FERPA), your st<br>ng an authorized user is your writ<br>n your behalf. Please note that au<br>ter personal information                                                                                        | bility to access your account in<br>Ident financial records may no<br>ten consent that an individual<br>horized users DO NOT have a                                          | nformation. In compliance with the<br>t be shared with a third party<br>may view your account<br>ccess to your stored payment                                             |
| From this pag<br>Family Educa<br>without your<br>information a<br>methods, aca                                                               | ge, you can give other<br>tional Rights and Priv<br>written consent. Addi<br>ind make payments of<br>idemic records, or oth                                                                          | rs (parents, employers, etc.) the al<br>vacy Act of 1974 (FERPA), your st<br>ng an authorized user is your wri<br>n your behalf. Please note that au<br>ier personal information.                                                                                        | bility to access your account in<br>Ident financial records may no<br>ten consent that an individual<br>horized users DO NOT have a                                          | nformation. In compliance with the<br>t be shared with a third party<br>may view your account<br>ccess to your stored payment                                             |
| From this page<br>Family Educa<br>without your<br>information a<br>methods, aca                                                              | ge, you can give other<br>titional Rights and Priv<br>written consent. Addi<br>ind make payments or<br>idemic records, or oth<br>Authorized Users                                                    | rs (parents, employers, etc.) the al<br>vacy Act of 1974 (FERPA), your st<br>ng an authorized user is your wri<br>n your behalf. Please note that au<br>er personal information.                                                                                         | bility to access your account in<br>Ident financial records may no<br>ten consent that an individual<br>horized users DO NOT have a                                          | nformation. In compliance with the<br>t be shared with a third party<br>may view your account<br>ccess to your stored payment                                             |
| From this pag<br>Family Educa<br>without your '<br>information a<br>methods, aca                                                             | ge, you can give other<br>trional Rights and Priv<br>written consent. Addi<br>ind make payments or<br>demic records, or oth<br>Authorized Users<br>ete an authorized usen                            | rs (parents, employers, etc.) the al<br>vacy Act of 1974 (FERPA), your st<br>ng an authorized user is your writ<br>nyour behalf. Please note that au<br>er personal information.                                                                                         | nility to access your account in<br>udent financial records may no<br>ten consent that an individual<br>horized users DO NOT have a<br>make payments to your accoun          | formation. In compliance with the<br>to be shared with a third party<br>may view your account<br>ccess to your stored payment                                             |
| From this pag<br>Family Education<br>information a<br>methods, aca                                                                           | ge, you can give other<br>trional Rights and Priv<br>written consent. Addi<br>ind make payments or<br>idemic records, or oth<br>Authorized Users<br>ete an authorized user<br>hat person that have r | rs (parents, employers, etc.) the al<br>racy Act of 1974 (FERPA), your sti<br>ng an authorized user is your writ<br>nyour behalf. Please note that au<br>er personal information.                                                                                        | pility to access your account in<br>udent financial records may no<br>ten consent that an individual<br>horized users DO NOT have a<br>make payments to your accoun<br>iled. | formation. In compliance with the<br>ot be shared with a third party<br>may view your account<br>ccess to your stored payment<br>is. Any scheduled or automatic           |
| From this pag<br>Family Educa<br>without your<br>information a<br>methods, aca<br>Current 4<br>When you dele<br>payments by th<br>Full name: | ge, you can give other<br>trional Rights and Priv<br>written consent. Addi<br>ind make payments or<br>idemic records, or oth<br>Authorized Users<br>ete an authorized user<br>hat person that have a | rs (parents, employers, etc.) the al<br>racy Act of 1974 (FERPA), your st<br>ng an authorized user is your writ<br>n your behalf. Please note that au<br>ter personal information.                                                                                       | pility to access your account in<br>udent financial records may no<br>ten consent that an individual<br>horized users DO NOT have a<br>make payments to your accoun<br>iled. | formation. In compliance with the<br>ot be shared with a third party<br>may view your account<br>ccess to your stored payment<br>is. Any scheduled or automatic<br>Action |
| From this pag<br>Family Educa<br>without your<br>information a<br>methods, aca<br>Current /<br>When you dele<br>payments by th<br>Full name: | ge, you can give other<br>titonal Rights and Priv<br>written consent. Addi<br>ind make payments of<br>idemic records, or oth<br>Authorized Users<br>ete an authorized user<br>hat person that have r | rs (parents, employers, etc.) the al<br>racy Act of 1974 (FERPA), your st<br>ng an authorized user is your wri<br>n your behalf. Please note that au<br>ter personal information.<br>that person will no longer be able to<br>bt already been applied will be cance<br>i | pility to access your account in<br>dent financial records may no<br>ten consent that an individual<br>horized users DO NOT have a<br>make payments to your accoun<br>illed. | Is. Any scheduled or automatic                                                                                                    |

Submit your Social Security Number securely online (Required Before Transcripts Will Be Released)

- Log in to TruView: <u>https://truview.truman.edu.</u>
- Go to the Truman Tab

| Truman Student                           | Employee Kirksville                             |                                                        |
|------------------------------------------|-------------------------------------------------|--------------------------------------------------------|
| Truman                                   |                                                 |                                                        |
| nside Truma                              | News                                            |                                                        |
| Search                                   | Announcements Truman Today Truman Media Network | Events                                                 |
| Search                                   |                                                 |                                                        |
|                                          | Campus and Personal Announcements               | This Week on Campus Event Tools & Reservations         |
| nside Truman                             | Entries                                         | July 20                                                |
| + Compliance                             |                                                 | Men's Soccer Camp (for boys entering grades 11 12 & al |
| + Academic Programs                      |                                                 | Black Alumni Reunion                                   |
| + Offices                                |                                                 | July 25                                                |
| Policies                                 |                                                 | July 26                                                |
| Forms                                    |                                                 |                                                        |
| + Strategic Plan                         |                                                 | Update and View My Personal Information                |
| <ul> <li>Faculty Compensation</li> </ul> |                                                 | <ul> <li>View my e-mail address(es)</li> </ul>         |
| Committee                                |                                                 | Emergency Contacts                                     |
| Report a Complaint                       |                                                 | Update Emergency Text Messaging Information            |
| Photo Gallery                            |                                                 | Include/Exclude Home Address from Fac/Staff Directory  |
|                                          |                                                 | Add Social Security Number                             |
|                                          |                                                 | Verify Local Address Menu                              |

- In the **Update and View my Personal Information** box, click the **Add Social Security Number** link. It will prompt you to enter a SSN. You will then need to enter it again to confirm it.
- Click "Submit".

### **To View Grades & Request Transcripts**

After completing the course, you will have the option to request a transcript once grades have been posted.

- To view your account to see if your grade has been posted, login to TruView.
- Click on the **Student Tab.**

| Truman Student Employee Kirksville                                                                                                    |                                                                                                    |
|----------------------------------------------------------------------------------------------------|----------------------------------------------------------------------------------------------------|
| Student                                                                                                    |                                                                                                    |
| Assessment & Testing                                                                                                    | Student Data                                                                                                    |
| <ul><li>Register for my Test(s)</li><li>Truman Days Computing Exercise</li></ul>                                                                  | Courses & Grades Registration Housing                                                                                                    |
| <ul><li>Truman Days Alcohol Use Exercise</li><li>Placement Test Scores</li></ul>                                                                  | <ul> <li>Missouri Reverse Transfer</li> <li>Truman Week Student Schedule</li> <li>Course Schedule</li> </ul>                                                              |
| Student Employment                                                                                                    | Early Progress Reports                                                                                                    |
| <ul> <li>W-4/I-9 Forms</li> <li>Payroll Card/Direct Deposit Enrollment</li> <li>Institutional Clearances</li> <li>Workstudy Clearances</li> </ul> | <ul> <li>Final Grades</li> <li>Request Enrollment Verification Letter</li> <li>Apply to a Graduate Program</li> <li>Change, Add, Drop Majors/Minors or Catalog</li> </ul> |

- Under Student Data click on the link "Final Grades".
- You will either be able to see your posted grades or you will see a message that says "No grades on your record are available".
- Once your grade is posted there, visit <u>http://registrar.truman.edu</u> to request your transcript.

🖀 / Registrar

|                                    | Registrar                                                                                                    |                                                                      |  |  |
|------------------------------------|----------------------------------------------------------------------------------------------------|----------------------------------------------------------------------|--|--|
| Catalog and Degree Information     | The Registrar's Office supports Truman State University's past, current, and future students by providing dependable, friendly, and efficient service in the areas of registration, records, and evaluation. We protect the integrity of the University through fair and consistent application                    |                                                                      |  |  |
| Commencement Ceremony              | of the academic rules and regulations established by the faculty, administration, state, and federal government.<br>We strive:                                                                                                    |                                                                      |  |  |
| Contact Information                |                                                                                                    |                                                                      |  |  |
| Enrollment and Degree Verification | <ul> <li>to communicate information accurately and effectively,</li> <li>to implement and use available technology,</li> </ul>                                                                                                    |                                                                      |  |  |
| FERPA                              | <ul> <li>to regularly assess and honestly evaluate the services we provide,</li> <li>to develop positive and cooperative relationships with all members of our University and professional communities, and</li> <li>to demonstrate a genuine commitment to students and student learning in all we do.</li> </ul> |                                                                      |  |  |
| Missouri Reverse Transfer          |                                                                                                    |                                                                      |  |  |
| Missouri Residency                 | embracing our roles as staff educators and life-lor                                                                                                    | g learners, and upholding the University's commitment to excellence. |  |  |
| Registrar Forms                    | Address:<br>Registrar's Office                                                                                                    | <b>Phone</b> :<br>(660) 785-4143                                     |  |  |
| Replacement Diplomas               | Truman State University<br>McClain Hall 104                                                                                                    | Fax:<br>(660) 785-7396                                               |  |  |
| Registration                       | 100 E. Normal<br>Kirksville, Missouri 63501-4221                                                                                                    | Email:<br>registrar@truman.edu                                       |  |  |
| Schedules and Calendars            | Kirksville, Missouri 05501-4221                                                                                                    | registrarenturiarreau                                                |  |  |
| Transcript Request                 |                                                                                                    |                                                                      |  |  |

## **To Access Blackboard**

After logging into TruView, click on the link at the top right that says **Blackboard**.

| TRUVIERSITY |         |        |            |           |                 |                      |  |   | Blackboard 🥁 [      |  |
|-------------|---------|--------|------------|-----------|-----------------|----------------------|--|---|---------------------|--|
| Truman      | Student | Employ | vee Kirk   | sville    |                 |                      |  |   |                     |  |
| Truman      |         |        |            |           |                 |                      |  |   |                     |  |
| nside Truma |         |        | News       |           |                 |                      |  |   |                     |  |
| Search      |         |        | Announce   | ements    | Truman Today    | Truman Media Network |  |   |                     |  |
| Search      |         |        |            |           |                 |                      |  | E | Events              |  |
|             |         |        | Campus and | d Persona | I Announcements |                      |  |   | This Week on Campus |  |

For information on how to access and use Blackboard, please view the Student Quick Start guide: <u>http://ltt.truman.edu/files/2015/06/Student-Quick-Start.pdf</u>

If you encounter any issues with your account or with Blackboard, contact the ITS help desk at 660-785-4544.